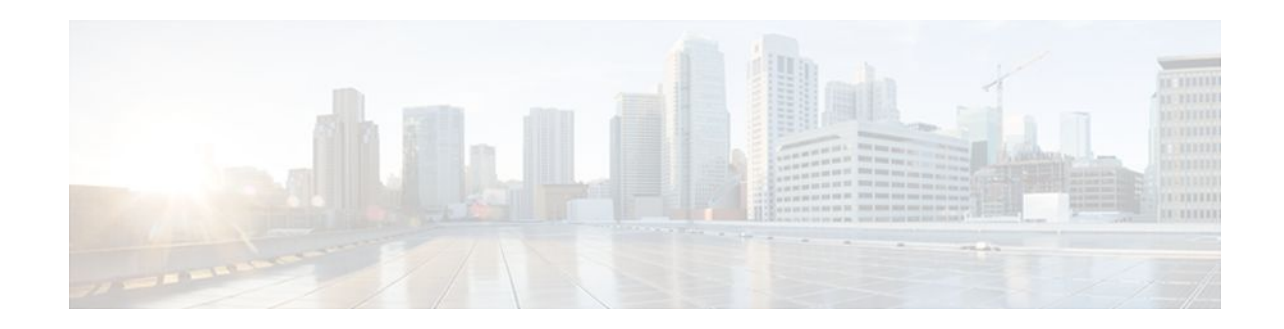

# **Configuring Frame Relay-ATM Interworking**

### Last Updated: October 6, 2011

The Frame Relay-ATM Interworking features enable Frame Relay and ATM networks to exchange data, despite differing network protocols. There are two types of Frame Relay-ATM Interworking:

- FRF.5 Frame Relay-ATM Network Interworking, page 2
- FRF.8 Frame Relay-ATM Service Interworking, page 3

For further general information about Frame Relay-ATM Interworking, see the "Wide-Area Networking Overview " chapter at the beginning of this book.

For a description of the commands used to configure Frame Relay-ATM Interworking, refer to the chapter "Frame Relay-ATM Interworking Commands " in the *Cisco IOS Wide-Area Networking Command Reference*. To locate documentation of other commands that appear in this chapter, use the command reference master index or search online.

To identify the hardware platform or software image information associated with a feature, use the Feature Navigator on Cisco.com to search for information about the feature or refer to the software release notes for a specific release. For more information, see the section "Identifying Supported Platforms" in the chapter "Using Cisco IOS Software."

For Cisco IOS Release 12.2, Frame Relay-ATM Interworking is supported on the following platforms and interface types:

- Cisco MC3810: T1/E1 ATM interface
- Cisco 3600 series routers: OC-3 and inverse multiplexing over ATM (IMA) network modules
- Cisco 2600 series routers: OC-3 and IMA network modules
- Cisco 7200 series routers: all Cisco 7200 series ATM interface types
- Finding Feature Information, page 1
- Prerequisites, page 2
- Information About Frame Relay-ATM Interworking, page 2
- How to Configure Frame Relay-ATM Interworking, page 3
- Configuration Examples for Frame Relay-ATM Interworking, page 11

# **Finding Feature Information**

Your software release may not support all the features documented in this module. For the latest feature information and caveats, see the release notes for your platform and software release. To find information

# · I I I I I I CISCO

Americas Headquarters: Cisco Systems, Inc., 170 West Tasman Drive, San Jose, CA 95134-1706 USA about the features documented in this module, and to see a list of the releases in which each feature is supported, see the Feature Information Table at the end of this document.

Use Cisco Feature Navigator to find information about platform support and Cisco software image support. To access Cisco Feature Navigator, go to www.cisco.com/go/cfn. An account on Cisco.com is not required.

# **Prerequisites**

If the end station is a Cisco router that is connected to an FRF.8 router or switch in translation mode, you must configure the end station with IETF encapsulation (not Cisco encapsulation, which is the default). To do so, you use the **encapsulation frame relay ietf** command.

IETF encapsulation on the end station is not required for FRF.8 in transparent mode (or for FRF.5 in translation mode or transparent mode). The FRF.5 or FRF.8 router or switch itself does not need IETF encapsulation in translation mode or transparent mode.

# **Information About Frame Relay-ATM Interworking**

- FRF.5 Frame Relay-ATM Network Interworking, page 2
- FRF.8 Frame Relay-ATM Service Interworking, page 3

## FRF.5 Frame Relay-ATM Network Interworking

FRF.5 provides network interworking functionality that allows Frame Relay end users to communicate over an intermediate ATM network that supports FRF.5. Multiprotocol encapsulation and other higher-layer procedures are transported transparently, just as they would be over leased lines. The figure below illustrates this concept.

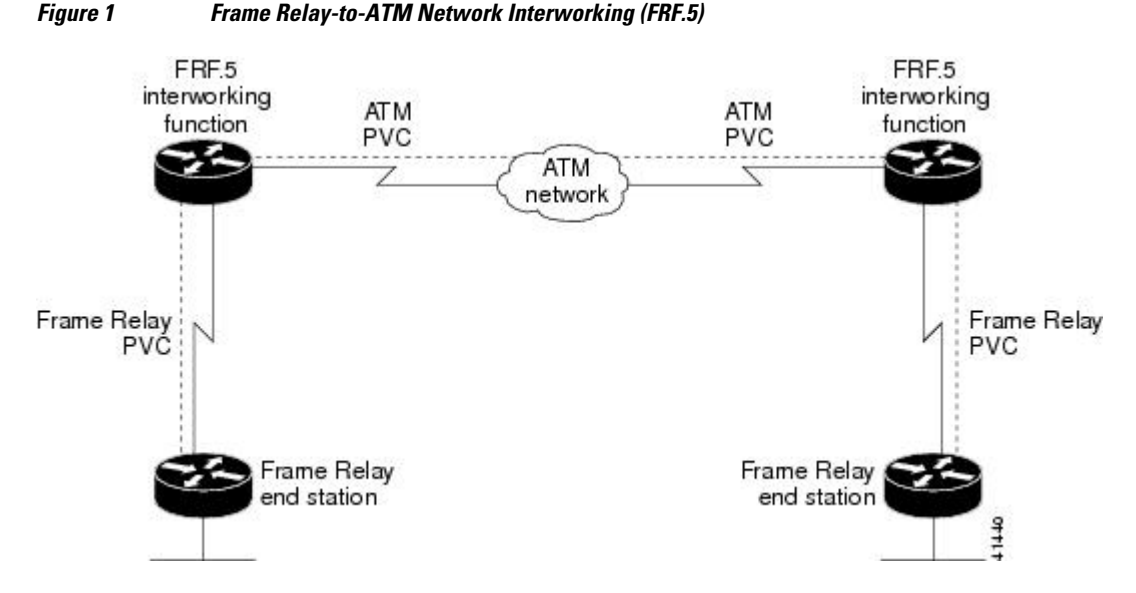

FRF.5 describes network interworking requirements between Frame Relay Bearer Services and Broadband ISDN (BISDN) permanent virtual circuit (PVC) services.

#### 2

The FRF.5 standard is defined by the Frame Relay Forum Document Number FRF.5: *Frame Relay/ATM PVC Network Interworking Implementation Agreement*. For more information about which sections of this implementation agreement are supported by Cisco IOS software, see the appendix " Frame Relay-ATM Interworking Supported Standards " in this book.

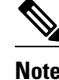

On Cisco 7200 series routers, Frame Relay-ATM interworking does not support congestion management bit mapping.

## FRF.8 Frame Relay-ATM Service Interworking

FRF.8 provides service interworking functionality that allows a Frame Relay end user to communicate with an ATM end user. Traffic is translated by a protocol converter that provides communication between dissimilar Frame Relay and ATM equipment. The figure below illustrates this concept.

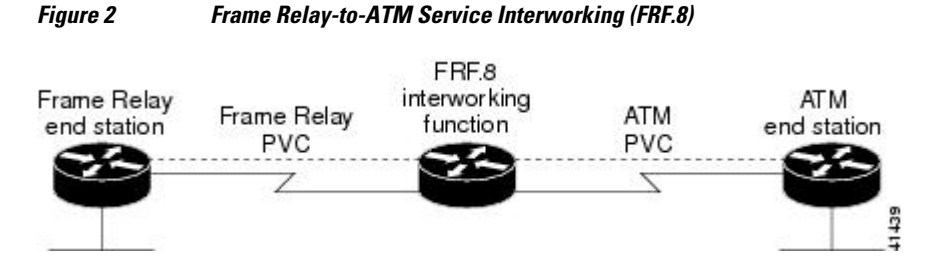

FRF.8 describes a one-to-one mapping between a Frame Relay and an ATM PVC.

The FRF.8 standard is defined by the Frame Relay Forum Document Number FRF.8: *Frame Relay/ATM PVC Network Service Interworking Implementation Agreement*. For more information about which sections of this implementation agreement are supported, see the appendix " Frame Relay-ATM Interworking Supported Standards " in this book.

Note

On Cisco 7200 series routers, Frame Relay-ATM interworking does not support congestion management bit mapping.

# How to Configure Frame Relay-ATM Interworking

- Configuring and Verifying FRF.5, page 3
- Configuring and Verifying FRF.8, page 8
- Monitoring and Maintaining Frame Relay-to-ATM Interworking, page 11

## **Configuring and Verifying FRF.5**

- Configuring an FRF.5 One-to-One Network Interworking Connection, page 4
- Configuring an FRF.5 Many-to-One Network Interworking Connection, page 5
- Verifying FRF.5 Configuration, page 6

### **Configuring an FRF.5 One-to-One Network Interworking Connection**

To configure FRF.5 encapsulation for a one-to-one connection between two Frame Relay end users over an intermediate ATM network, use the following commands beginning in global configuration mode:

#### **SUMMARY STEPS**

- 1. Router(config)# interface serial number
- 2. Router(config-if)# frame-relay interface-dlci dlci switched
- 3. Router(config)# interface atm number
- 4. Router(config-if)# pvc [PVC-name] vpi / vci
- 5. Router(config-if-atm-vc)# encapsulation aal5mux frame-relay
- 6. Router(config)# connect connection-name FR-interface FR-DLCI ATM-interface ATM-PVC networkinterworking
- 7. Do one of the following:
  - Router(config-frf5)# clp-bit {0 | 1 | map-de}
  - - ,
  - Router(config-frf5)# de-bit map-clp
- 8. Router( config-frf5 )# end

#### **DETAILED STEPS**

|        | Command or Action                                                                                                    | Purpose                                                                                                    |
|--------|----------------------------------------------------------------------------------------------------|----------------------------------------------------------------------------------------------------|
| Step 1 | Router(config)# interface serial number                                                                                      | Configures the Frame Relay interface and enters interface configuration mode.                                                                  |
| Step 2 | Router(config-if)# frame-relay interface-dlci<br>dlci switched                                                               | Configures a switched Frame Relay DLCI.                                                                                                    |
| Step 3 | Router(config)# interface atm number                                                                                         | Configures the ATM interface and enters interface configuration mode.                                                                          |
| Step 4 | Router(config-if)# <b>pvc</b> [PVC-name] vpi / vci                                                                           | Creates the ATM PVC and virtual path identifier/virtual channel identifier (VPI/VCI). The VCI is a 16-bit field in the header of the ATM cell. |
| Step 5 | Router(config-if-atm-vc)# encapsulation<br>aal5mux frame-relay                                                               | Configures the ATM adaption layer (AAL) and encapsulation type for the ATM PVC.                                                                |
| Step 6 | Router(config)# <b>connect</b> connection-name FR-<br>interface FR-DLCI ATM-interface ATM-PVC<br><b>network-interworking</b> | Creates a connection to connect the Frame Relay DLCI to the ATM PVC and configures FRF.5 encapsulation.                                        |

|        | Command or Action                                                                                                    | Purpose                                                                                                    |
|--------|----------------------------------------------------------------------------------------------------|----------------------------------------------------------------------------------------------------|
| Step 7 | <ul> <li>Do one of the following:</li> <li>Router(config-frf5)# clp-bit {0   1   map-de}</li> <li>Router(config-frf5)# de-bit map-clp</li> </ul> | <ul> <li>(On Cisco MC3810, 2600 series, and 3600 series routers only) Sets the ATM cell loss priority (CLP) field in the ATM cell header.</li> <li>(On Cisco MC3810, 2600 series, and 3600 series routers only) Sets discard eligible (DE) bit mapping from ATM to Frame Relay.</li> </ul> |
| Step 8 | Router( config-frf5 )# end                                                                                                    | Ends configuration mode and enters EXEC mode.<br>Use the <b>exit</b> command to exit a submode and reenter global<br>configuration command mode.                                                                                                    |

To disconnect the FRF.5 interworking connection, use the shutdown connect subcommand.

### **Configuring an FRF.5 Many-to-One Network Interworking Connection**

To configure FRF.5 encapsulation for a many-to-one connection between two Frame Relay end users over an intermediate ATM network, use the following commands beginning in global configuration command mode:

#### **SUMMARY STEPS**

- **1.** Router(config)# **interface serial** *number*
- 2. Router(config-if)# frame-relay interface-dlci dlci switched
- **3.** Router(config)# vc-group group-name
- 4. Router(config-vc-group)# FR-interface-name FR-DLCI[FR-SSCS-DLCI]
- 5. Router(config)# interface atm number
- 6. Router(config-if)# pvc [PVC-name] vpi / vci
- 7. Router(config-if-atm-vc)# encapsulation aal5mux frame-relay
- 8. Router(config)# connect connection-name vc-group group-name ATM-interface ATM-vpi/vci
- **9.** Do one of the following:
  - Router(config-frf5)# clp-bit {0 | 1 | map-de}
  - •
  - •
  - •

10. Router( config-frf5 )# end

### **DETAILED STEPS**

|        | Command or Action                                              | Purpose                                                                       |
|--------|----------------------------------------------------------------|-------------------------------------------------------------------------------|
| Step 1 | Router(config)# interface serial number                        | Configures the Frame Relay interface and enters interface configuration mode. |
| Step 2 | Router(config-if)# frame-relay interface-dlci<br>dlci switched | Configures a switched Frame Relay DLCI.                                       |

|         | Command or Action                                                                                              | Purpose                                                                                                    |
|---------|----------------------------------------------------------------------------------------------------|----------------------------------------------------------------------------------------------------|
| Step 3  | Router(config)# vc-group group-name                                                                            | Assigns multiple Frame Relay DLCIs to a VC group.                                                                                                    |
| Step 4  | Router(config-vc-group)# FR-interface-name<br>FR-DLCI[FR-SSCS-DLCI]                                            | Specifies the Frame Relay DLCIs in the VC group and maps them to<br>the Frame Relay-SSCS DLCIs. If the optional Frame Relay-SSCS<br>DLCI value is not specified, its value will default to 1022.                                                |
| Step 5  | Router(config)# interface atm number                                                                           | Configures the ATM interface and enters interface configuration mode.                                                                                                    |
| Step 6  | Router(config-if)# <b>pvc</b> [ <i>PVC-name</i> ] vpi / vci                                                    | Creates the ATM PVC and VPI/VCI. The VCI is a 16-bit field in the header of the ATM cell.                                                                                                    |
| Step 7  | Router(config-if-atm-vc)# encapsulation<br>aal5mux frame-relay                                                 | Configures the AAL and encapsulation type for the ATM PVC.                                                                                                    |
| Step 8  | Router(config)# <b>connect</b> connection-name <b>vc-</b><br><b>group</b> group-name ATM-interface ATM-vpi/vci | Creates a connection to connect the VC group to the ATM PVC.                                                                                                    |
| Step 9  | <pre>Do one of the following:     Router(config-frf5)# clp-bit {0   1   map-<br/>de}    </pre>                 | <ul><li>(On Cisco MC3810, 2600 series, and 3600 series routers only) Sets the ATM CLP field in the ATM cell header.</li><li>(On Cisco MC3810, 2600 series, and 3600 series routers only) Sets DE bit mapping from ATM to Frame Relay.</li></ul> |
|         | Example:                                                                                                    |                                                                                                    |
|         | Router(config-frf5)# <b>de-bit map-clp</b>                                                                     |                                                                                                    |
| Step 10 | Router( config-frf5 )# end                                                                                     | Ends configuration mode and enters EXEC mode.<br>Use the <b>exit</b> command to exit a submode and reenter global<br>configuration command mode.                                                                                                |

To disconnect the FRF.5 interworking connection, use the shutdown connect subcommand.

## **Verifying FRF.5 Configuration**

To verify correct configuration of the Frame Relay-to-ATM Network Interworking (FRF.5) feature, perform the following tasks:

#### **SUMMARY STEPS**

- **1.** Enter the **show connect id** EXEC command to view information, including interworking parameters set, for the specified connection identifier:
- **2.** Enter the **show connect port** EXEC command to view information about the connection on a specific interface:
- **3.** Enter the **show frame-relay pvc**EXEC command to view statistics about Frame Relay interfaces:
- 4. Enter the show atm pvcEXEC command to view ATM PVCs and statistics:

#### **DETAILED STEPS**

**Step 1** Enter the **show connect id** EXEC command to view information, including interworking parameters set, for the specified connection identifier:

#### Example:

```
Router# show connect id 5
FR/ATM Network Interworking Connection: network-1
Status - UP
Segment 1 - VC-Group network-1
Segment 2 - ATM3/0 VPI 1 VCI 34
Interworking Parameters -
    de-bit map-clp
    clp-bit map-de
```

**Step 2** Enter the **show connect port** EXEC command to view information about the connection on a specific interface:

#### Example:

| Route | er# show connect po | ort atm3/0         |             |       |
|-------|---------------------|--------------------|-------------|-------|
| ID    | Name                | Segment 1          | Segment 2   | State |
| 5     | network-1           | VC-Group network-1 | ATM3/0 1/34 | UP    |

**Step 3** Enter the **show frame-relay pvc**EXEC command to view statistics about Frame Relay interfaces:

#### Example:

| Router# <b>show</b> | frame-rela  | y pvc         |                 |                    |
|---------------------|-------------|---------------|-----------------|--------------------|
| PVC Statistic       | cs for inte | rface Seriall | /0 (Frame Relay | / DCE)             |
|                     | Active      | Inactive      | Deleted         | Static             |
| Local               | 0           | 0             | 0               | 0                  |
| Switched            | 1           | 0             | 0               | 0                  |
| Unused              | 0           | 0             | 0               | 0                  |
| DLCI = 18, DI       | LCI USAGE = | FRF.5, PVC S  | TATUS = ACTIVE  | , INTERFACE =      |
| Serial1/0           |             |               |                 |                    |
| input pkts          | 22          | output pk     | ts 21           | in bytes 2140      |
| out bytes 2         | 2110        | dropped p     | kts O           | in FECN pkts 0     |
| in BECN pkt         | ts O        | out FECN      | pkts 0          | out BECN pkts 0    |
| in DE pkts          | 0           | out DE pk     | ts O            |                    |
| out bcast p         | okts 0      | out bcas      | t bytes O       | Num Pkts           |
| Switched 22         |             |               |                 |                    |
| pvc create          | time 02:02  | :49, last tim | e pvc status cl | nanged 02:02:42    |
| Enter the show      | atm pvcEX   | EC command to | o view ATM PVC  | 's and statistics: |

Example:

Step 4

ſ

| Router# <b>show</b> | 7 atm | pvc |     |      |        |     |        |         |       |     |    |
|---------------------|-------|-----|-----|------|--------|-----|--------|---------|-------|-----|----|
|                     | VCD/  |     |     |      |        |     | Peak   | Avg/Min | Burst |     |    |
| Interface           | Name  | VPI | VCI | Type | Encaps | SC  | Kbps   | Kbps    | Cells | Sts |    |
| 3/0                 | 10    | 1   | 32  | PVC  | FR-ATM | UBR | 155000 |         |       |     | UP |

I

# **Configuring and Verifying FRF.8**

- Configuring an FRF.8 Service Interworking Connection, page 8
- Verifying FRF.8 Configuration, page 9

### **Configuring an FRF.8 Service Interworking Connection**

To configure FRF.8 one-to-one protocol mapping between a Frame Relay end user and an ATM end user, use the following commands beginning in global configuration command mode:

#### SUMMARY STEPS

- 1. Router(config)# interface serial number
- 2. Router(config-if)# frame-relay interface-dlci dlci switched
- **3**. Router(config)# **interface** atm *number*
- 4. Router(config-if)# pvc [PVC-name] vpi / vci
- 5. Router(config-if)# encapsulation aal5mux fr-atm-srv
- **6.** Router(config)# **connect** *connection-name FR-interface FR-DLCI ATM-interface ATM-vpi* / *vci* **service-interworking**
- **7.** Do one of the following:
  - Router(config-frf8)# clp-bit {0 | 1 | map-de}
  - •
- 8. Router( config-frf8 )# service translation
- 9. Router( config-frf8 )# end

#### **DETAILED STEPS**

|        | Command or Action                                                  | Purpose                                                                                                    |
|--------|--------------------------------------------------------------------|----------------------------------------------------------------------------------------------------|
| Step 1 | Router(config)# interface serial number                            | Configures the Frame Relay interface and enters interface configuration mode.                                                                  |
| Step 2 | Router(config-if)# frame-relay interface-dlci <i>dlci</i> switched | Configures a switched Frame Relay DLCI.                                                                                                    |
| Step 3 | Router(config)# interface atm number                               | Configures the ATM interface and enters interface configuration mode.                                                                          |
| Step 4 | Router(config-if)# <b>pvc</b> [PVC-name] vpi / vci                 | Creates the ATM PVC and virtual path identifier/virtual channel identifier (VPI/VCI). The VCI is a 16-bit field in the header of the ATM cell. |
| Step 5 | Router(config-if)# encapsulation aal5mux fr-<br>atm-srv            | Configures the ATM adaption layer (AAL) and encapsulation type for the ATM PVC.                                                                |

|        | Command or Action                                                                                                    | Purpose                                                                                                    |
|--------|----------------------------------------------------------------------------------------------------|----------------------------------------------------------------------------------------------------|
| Step 6 | Router(config)# <b>connect</b> connection-name FR-<br>interface FR-DLCI ATM-interface ATM-vpi / vci<br><b>service-interworking</b> | Creates a connection to connect the Frame Relay DLCI to the ATM PVC and configures FRF.8 encapsulation.                                                 |
| Step 7 | Do one of the following:                                                                                                    | (On Cisco MC3810, 2600 series, and 3600 series routers only) Sets                                                                                       |
|        | • Router(config-frf8)# clp-bit {0   1   map-de}                                                                                    | the ATM cell loss priority (CLP) field in the ATM cell header.                                                                                          |
|        | •                                                                                                    | (On Cisco MC3810, 2600 series, and 3600 series routers only) Sets<br>the Frame Relay discard eligible (DE) bit field in the Frame Relay<br>cell header. |
|        | Example:                                                                                                    | (On Cisco MC3810, 2600 series, and 3600 series routers only) Sets                                                                                       |
|        | Router(config-frf8)# de-bit $\{0 \   \ 1 \   \ map-clp$                                                                            | the explicit forward congestion indication (EFCI) bit field in the ATM cell header.                                                                     |
|        | Example:                                                                                                    |                                                                                                    |
|        | Example:                                                                                                    |                                                                                                    |
|        | Example:                                                                                                    |                                                                                                    |
|        | Example:                                                                                                    |                                                                                                    |
|        | Router(config-frf8)# efci-bit {0   map-fecn                                                                                        |                                                                                                    |
| Step 8 | Router( config-frf8 )# service translation                                                                                         | Enables upper layer user protocol encapsulation for Frame Relay-to-<br>ATM service interworking.                                                        |
| Step 9 | Router( config-frf8 )# end                                                                                                    | Ends configuration mode and enters EXEC mode.                                                                                                    |
|        |                                                                                                    | Use the <b>exit</b> command to exit a submode and reenter global configuration command mode.                                                            |

To disconnect the FRF.8 interworking connection, use the **shutdown** connect subcommand.

## **Verifying FRF.8 Configuration**

Γ

To verify correct configuration of the Frame Relay-to-ATM Service Interworking (FRF.8) feature, perform the following tasks:

#### **SUMMARY STEPS**

- **1.** Enter the **show connect id** EXEC command to view information, including interworking parameters set, about the specified connection identifier:
- **2.** Enter the **show connect port** EXEC command to view information about the connection on a specific interface:
- **3.** Enter the **show frame-relay pvc**EXEC command to view statistics about Frame Relay interfaces:
- 4. Enter the show atm pvcEXEC command to view ATM PVCs and statistics:

#### **DETAILED STEPS**

**Step 1** Enter the **show connect id** EXEC command to view information, including interworking parameters set, about the specified connection identifier:

#### **Example:**

```
Router# show connect id 10
FR/ATM Service Interworking Connection: service-1
Status - UP
Segment 1 - Serial1/0 DLCI 16
Segment 2 - ATM3/0 VPI 1 VCI 32
Interworking Parameters -
service translation
efci-bit 0
de-bit map-clp
clp-bit map-de
```

**Step 2** Enter the **show connect port** EXEC command to view information about the connection on a specific interface:

#### **Example:**

| Route | er# show connect po | ort atm3/0   |             |       |
|-------|---------------------|--------------|-------------|-------|
| ID    | Name                | Segment 1    | Segment 2   | State |
| 10    | service-1           | Serial1/0 16 | ATM3/0 1/32 | UP    |

**Step 3** Enter the **show frame-relay pvc**EXEC command to view statistics about Frame Relay interfaces:

#### **Example:**

| Router# <b>show</b> | Router# show frame-relay pvc |               |                |                 |  |  |  |  |
|---------------------|------------------------------|---------------|----------------|-----------------|--|--|--|--|
| PVC Statisti        | cs for inter                 | face Serial1/ | 0 (Frame Relay | DCE )           |  |  |  |  |
|                     | Active                       | Inactive      | Deleted        | Static          |  |  |  |  |
| Local               | 0                            | 0             | 0              | 0               |  |  |  |  |
| Switched            | 1                            | 0             | 0              | 0               |  |  |  |  |
| Unused              | 0                            | 0             | 0              | 0               |  |  |  |  |
| DLCI = 18, DI       | LCI USAGE =                  | FRF.5, PVC ST | ATUS = ACTIVE, | INTERFACE =     |  |  |  |  |
| Serial1/0           |                              |               |                |                 |  |  |  |  |
| input pkts          | 22                           | output pkt    | s 21           | in bytes 2140   |  |  |  |  |
| out bytes           | 2110                         | dropped pk    | ts O           | in FECN pkts 0  |  |  |  |  |
| in BECN pk          | ts O                         | out FECN p    | kts O          | out BECN pkts 0 |  |  |  |  |
| in DE pkts          | 0                            | out DE pkt    | s 0            |                 |  |  |  |  |
| out bcast p         | okts 0                       | out bcast     | bytes 0        | Num Pkts        |  |  |  |  |
| Switched 22         |                              |               |                |                 |  |  |  |  |
| pvc create          | time 02:02:                  | 49, last time | pvc status ch  | anged 02:02:42  |  |  |  |  |

**Step 4** Enter the **show atm pvc**EXEC command to view ATM PVCs and statistics:

#### Example:

| Router# <b>sho</b> | w atm ]<br>VCD/ | pvc      |           |             |                    |           | Peak         | Avg/Min    | Burst |     |    |
|--------------------|-----------------|----------|-----------|-------------|--------------------|-----------|--------------|------------|-------|-----|----|
| Interface<br>3/0   | Name<br>10      | VPI<br>1 | VCI<br>32 | Type<br>PVC | Encaps<br>FRATMSRV | SC<br>UBR | Kbps<br>1550 | Kbps<br>00 | Cells | Sts | UP |

## Monitoring and Maintaining Frame Relay-to-ATM Interworking

To display the status of the virtual circuits and the Frame Relay-to-ATM interworking connections, use any of the following commands in EXEC mode

| Command                                                                                             | Purpose                                                                                                    |
|----------------------------------------------------------------------------------------------------|----------------------------------------------------------------------------------------------------|
| Router# <b>show atm pvc</b> [ <b>signalling</b>   <b>interface</b>   <i>vcd</i> ]                   | Displays all ATM PVCs, switched virtual circuits (SVCs), and traffic information. Use the <b>signalling</b> keyword to display ATM interface signalling information for all interfaces. Use the <b>interface</b> keyword to display all PVCs and SVCs on the interface or subinterface. Use the <i>vcd</i> argument to specify the ATM VCD number (1-1023) about which to display information. |
| Router# <b>show connect</b> [ <b>all</b>   <i>element</i>   <i>ID</i>   <i>name</i>   <i>port</i> ] | Displays connection statistics. Use the optional <b>all</b> keyword to display statistics about all connections. Use the optional <i>element</i> , <i>ID</i> , <i>name</i> , and <i>port</i> arguments to display particular connection details.                                                                                                    |
| Router# show frame-relay pvc                                                                        | Displays statistics about Frame Relay interfaces.                                                                                                    |
| Router# show vc-group                                                                               | Displays the names of all VC groups.                                                                                                    |

# **Configuration Examples for Frame Relay-ATM Interworking**

- FRF.5 One-to-One Connection Example, page 11
- FRF.5 Many-to-One Connection Example, page 12
- FRF.8 Service Interworking Example, page 12

# FRF.5 One-to-One Connection Example

The following example shows how to configure an FRF.5 one-to-one connection:

```
! Configure a switched Frame Relay DLCI
!
interface serial0
frame-relay interface-dlci 100 switched
!
! Configure ATM PVC with FRF.5 encapsulation
```

```
!
interface atm3/0
pvc 0/32
encapsulation aal5mux frame-relay
!
! Create a connection to connect Frame Relay DLCI 100 to ATM PVC 0/32
!
connect serial0 100 atm3/0 0/32 network-interworking
clp-bit 1
de-bit map-clp
```

```
Note
```

Congestion management parameters are not available for Frame Relay-ATM Interworking on the Cisco 7200 series routers.

## FRF.5 Many-to-One Connection Example

The following example shows how to configure an FRF.5 many-to-one connection:

```
! Configure a Frame Relay VC group
! The vc-group command assigns Frame Relay DLCI 16, 17, 18,
! and 19 to a VC group named 'friends'.
vc-group friends
 serial0 16 16
 serial0 17 17
 serial0 18 18
 serial0 19 19
! Configure an ATM PVC with FRF.5 encapsulation
interface atm3/0
pvc 0/32
  encapsulation aal5mux frame-relay
I.
! Create a connection which connects VC group 'friends' to ATM PVC 0/32
! and configure FR DE field mapping to match ATM CLP field
connect vc-group friends atm3/0 0/32
de-bit map-clp
```

```
Note
```

Congestion management parameters are not available for Frame Relay-ATM Interworking on the Cisco 7200 series routers.

## FRF.8 Service Interworking Example

The following example shows how to configure an FRF.8 service interworking connection:

```
! Configure a switched Frame Relay DLCI
!
interface serial 0
frame-relay interface-dlci 100 switched
!
! Configure an ATM PVC with FRF.8 encapsulation
!
interface atm1/0
pvc 0/32
encapsulation aal5mux fr-atm-srv
!
! Create a connection that connects Frame Relay DLCI 100 to ATM PVC 1/32
```

Note

ľ

efci-bit map-fecn

connect service-1 Serial0 100 ATM3/0 0/32 service-interworking

Congestion management parameters are not available for Frame Relay-ATM Interworking on the Cisco 7200 series routers.

Cisco and the Cisco Logo are trademarks of Cisco Systems, Inc. and/or its affiliates in the U.S. and other countries. A listing of Cisco's trademarks can be found at www.cisco.com/go/trademarks. Third party trademarks mentioned are the property of their respective owners. The use of the word partner does not imply a partnership relationship between Cisco and any other company. (1005R)

Any Internet Protocol (IP) addresses and phone numbers used in this document are not intended to be actual addresses and phone numbers. Any examples, command display output, network topology diagrams, and other figures included in the document are shown for illustrative purposes only. Any use of actual IP addresses or phone numbers in illustrative content is unintentional and coincidental.

© 2011 Cisco Systems, Inc. All rights reserved.